## **Receiving Textbooks with or without Barcodes**

When you see this green exclamation point on your Resource View screen, you have textbooks to receive. Click on it. Then click on the eyeglasses.

| k City Es<br>munity<br>iols | SC Media Off                              | ice                                        | -                      |
|-----------------------------|-------------------------------------------|--------------------------------------------|------------------------|
| ites                        | Dashboard                                 | Catalog Circulation Reports Back Office    |                        |
| Track Resources [ c         | Lustomize View ]                          |                                            | Receive Barcoded Items |
| - Incoming Transfe          | ers (1) 🕅                                 |                                            |                        |
| From<br>NHS<br>(frankt)     | <u>Transter Date</u><br>5/25/2016 8:56 AM | Status<br>O of 1 Received<br>Gateway 54300 | B ×                    |

### **With Barcodes**

# Click on the Assign to button and choose the room number of the teacher to whom these textbooks will be given. Click OK.

You can receive items individually by scanning the **barcode** here or you can receive all the items at once by clicking **Receive All**. *Either way, make sure you have what you indicate you are receiving*.

| Resources Transferred from North High School (5/25/2016)<br>Add Note                                                                              |                                                                                                    |       |             |             |  |  |  |  |  |
|----------------------------------------------------------------------------------------------------|----------------------------------------------------------------------------------------------------|-------|-------------|-------------|--|--|--|--|--|
|                                                                                                    | ▲ Once you start receiving items in this transfer,<br>you are taking full responsibility for all of the items.<br>Please verify the content of the shipment before beginning. |       |             |             |  |  |  |  |  |
| Assign the following values to these items: Assign To<br>Custodian: Retain current custodian<br>Home Location: Undefined<br>Department: Undefined |                                                                                                    |       |             |             |  |  |  |  |  |
| Scan or enter items one-at-a-time                                                                                                    |                                                                                                    |       |             |             |  |  |  |  |  |
| Or receive selected items below                                                                                                    |                                                                                                    |       |             |             |  |  |  |  |  |
| Items Sent With Barcodes (1)                                                                                                    |                                                                                                    |       |             |             |  |  |  |  |  |
| Resource Description                                                                                                    | Custodian                                                                                                    | Items |             | Receive All |  |  |  |  |  |
| Gateway E4300                                                                                                    |                                                                                                    | 1     | Show More 🤟 |             |  |  |  |  |  |
|                                                                                                    |                                                                                                    |       |             | Receive All |  |  |  |  |  |

## Without Barcodes

#### Click on the eye on the right IR 8/26/2016 2:38 PM 0 of 8 Received (moserk1) Go Math Stdnt Edt & Practice Book Bundle (Spanish) 1 Click on receive on the right Textbook Title ISBN Publishe Items to Receive Copyright Custodiar Go Math Stdnt Edt & Practice Book Bundle (Spanish) 1 0-547-86710-7 Houghton Mifflin Harcourt 2012 8

<u>Be sure you assign the items to the room they are going to if you have that information</u>. At the drop-down menu beside barcodes choose **Receive without barcodes**. Type in the number of items you are receiving. Click **Receive**.

| Receive Items from Irving Elementary (8/26/2016)                                                                         |                  |                                                      |         |        |  |  |  |  |  |
|----------------------------------------------------------------------------------------------------|------------------|------------------------------------------------------|---------|--------|--|--|--|--|--|
| Assign the following values to these items:<br>Custodian: Undefined<br>Home Location: Undefined<br>Department: Undefined | Assign To        |                                                      |         |        |  |  |  |  |  |
|                                                                                                    | Description      | Go Math Stdnt Edt & Practice Book Bundle {Spanish} 1 |         |        |  |  |  |  |  |
|                                                                                                    | Total Items      | 8                                                    |         |        |  |  |  |  |  |
|                                                                                                    | Items to Receive | 1                                                    |         |        |  |  |  |  |  |
|                                                                                                    | Barcodes         | Receive without barcodes 🗸                           |         |        |  |  |  |  |  |
|                                                                                                    |                  |                                                      | Receive | Cancel |  |  |  |  |  |

\*\*(The first part of these instructions were done on the older version of Destiny.)